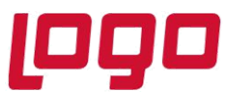

## Üyelik İşlemleri

Bulut ERP ürününde 14 günlük deneme süresini aktifleştirmek için öncelikle <u>http://erpservisi.logo.cloud/#!/</u> adresine giriş yapılması gerekmektedir.

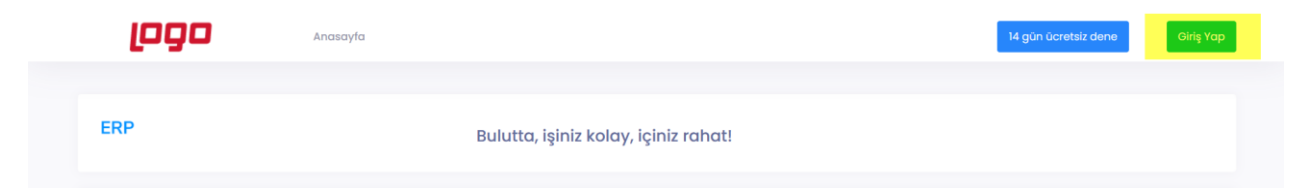

**Logo Portal veya Logo Cloud'a daha önce kaydolduysanız** bu bilgilerinizi kullanarak sisteme <u>giriş</u> yapabilirsiniz.

Üyeliğiniz yok ise **Kayıt ol** butonunu kullanarak yeni üyelik oluşturabilirsiniz.

| ومع                                                  | 1                 |
|------------------------------------------------------|-------------------|
| <b>Giriş Yap</b><br>Logo Portal üyeliğiniz ile giriş | ş yapabilirsiniz. |
| Email                                                |                   |
| Password                                             |                   |
| Beni Hatırla                                         | Şifremi unuttum ? |
| Giriş Yap                                            |                   |
| Üyeliğiniz yok mu                                    | Kayıt ol          |

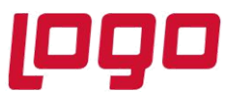

Yeni oluşturulan ya da mevcut bulunan kullanıcı ile sisteme giriş yaptıktan sonra "14 gün ücretsiz dene" butonunu tıklayıp, profil bilgilerinizin girişini yaparak deneme lisansı için üyelik oluşturabilirsiniz;

| Lütfen Profil Bilgilerinizi Giriniz                                                                                                    |       |     |
|----------------------------------------------------------------------------------------------------|-------|-----|
| Fatura Tini                                                                                                    |       |     |
| Bireysel     Kurumsal                                                                                                    |       |     |
| Mar III. Margaret                                                                                                    |       |     |
|                                                                                                    |       |     |
| - and a second second s |       |     |
| Ad Soyad                                                                                                    |       |     |
|                                                                                                    |       |     |
|                                                                                                    |       |     |
| Telefon                                                                                                    | Email |     |
|                                                                                                    |       |     |
| Bulunduğunuz Şehir                                                                                                    |       |     |
| Şehir Seçiniz                                                                                                    |       | ~   |
|                                                                                                    |       |     |
| Açık Adres                                                                                                    |       |     |
|                                                                                                    |       |     |
|                                                                                                    |       |     |
|                                                                                                    |       | 11. |

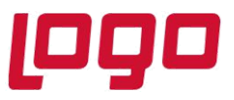

# Ürün : Bulut ERP Bölüm : Deneme Süresi Aktifleştirme İşlemleri

ERP servisi deneme süresi sözleşmesi kabul edildikten sonra kayıt işlemi tamamlayabilirsiniz;

| Lütfen İşlem Adımlarını onaylayınız.                                                                                                    |                   |
|----------------------------------------------------------------------------------------------------|-------------------|
| C ERP servisi deneme süreli sözleşmesini kabul ediyorum.                                                                                            |                   |
| GERÍ                                                                                                    | ISIERNI TAMARMI A |
|                                                                                                    |                   |
|                                                                                                    |                   |
|                                                                                                    |                   |
| 14 gün ücretsiz deneme paketiniz başlatıldı.<br>E-postanıza iletilecek yönlendirme linkini tıklayarak<br>ERP servisini kullanmaya başlayabilirsiniz |                   |
| юк                                                                                                    |                   |

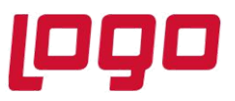

Kayıt işlemleri sonrası e-Posta adresinize ilk olarak deneme paketinizin oluşturulduğuna dair bir bilgilendirme maili gönderilecektir;

| ERP                                                                                                    |              |
|----------------------------------------------------------------------------------------------------|--------------|
| Merhaba                                                                                                    |              |
| Aşağıdaki bilgileriniz dahilinde 14 günlük ücretsiz dener<br>oluşturulmuştur.                                                 | me paketiniz |
| Ürününüz hazırlanıyor. İşlemler tamamlandığında bilgilendirm<br>gönderilecektir.                                              | ie e-postasi |
| Deneme paketiniz sonlandıktan sonra servisimizi kullanmak<br>erpservisi.logo.cloud adresinden aboneliğinizi başlatabilirsini: | için<br>z.   |
| Abonelik Bilgileriniz                                                                                                    |              |
| Ödeme Tarihi: 2021-11-05 19:37:10                                                                                             |              |
| Hizmetler                                                                                                    | Ü            |
| ERP SERVİSİ DENEME PAKETİ (14 GÜN)                                                                                            | (            |

|      | ERP SERVISI DENEME PAKETI (14 GUN) |
|------|------------------------------------|
| 0.71 | Toplam                             |
| 0 TL | KDV                                |
| 0 TL | GENEL TOPLAM                       |

Ücret 0 TL

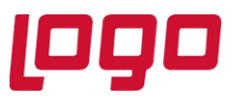

Bu mail sonrası Bulut ERP kayıt işlemlerinin başarıyla tamamlandığına dair bir e-Posta daha gönderilecektir;

| ERP                                                                                                    |
|----------------------------------------------------------------------------------------------------|
| Merhaba                                                                                                    |
| Bulut ERP kayıt işleminiz başarıyla tamamlanmıştır.                                                                                                    |
| Kullanmaya Başlayın                                                                                                    |
|                                                                                                    |
| Servisi kullanmaya başlamak için kullanıcı lisans seçiminin yapılması<br>gerekmektedir. Yönlendirici videoyu izlemek için <u>tıklayın</u> .                                                                             |
| Soru ve taleplerinizi <u>erpdestek@logo.cloud</u> adresinden e-posta ile bize iletebilir<br>ya da hafta içi her gün 08:00-17:00 saatleri arasında 444 56 46 numaralı<br>telefondan Logo Destek Hattı'na ulaşabilirsiniz |
|                                                                                                    |

e-Posta'da bulunan "Kullanmaya Başlayın" bağlantısı ile giriş sayfasına ulaşabilir, kullanıcı adı ve şifrenizi ile sisteme giriş yapabilirsiniz.

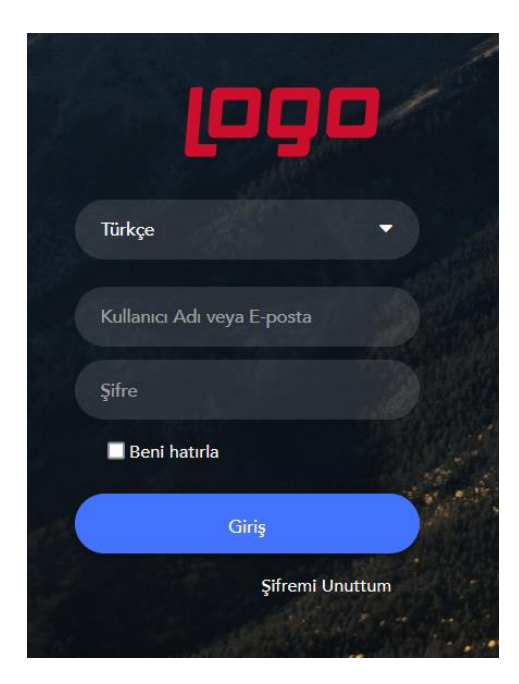

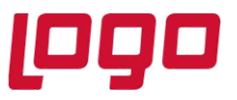

| 0                |   |       |                        | 2 (+)    | 3<br>(+) | 4        | 5        | 6        |
|------------------|---|-------|------------------------|----------|----------|----------|----------|----------|
| ERP              | • |       | VARSAVILAN<br>MASAÜSTÜ | MASAUSTU | MASAUSTU | MASAUSTU | MASAUSTU | MASAUSTU |
| Panolar          |   | Q Ara |                        |          |          |          |          |          |
| 🎝 Yönetim Paneli |   |       |                        |          |          |          |          |          |
|                  |   |       |                        |          |          |          |          |          |

Giriş işlemi sonrası modüllerin kullanımına başlanabilmesi için kullanıcının hangi lisanslarla çalışacağının belirtilmesi gerekmektedir.

Kullanıcı Lisanslarının Seçilmesi işlemiyle ilgili bilgilendirme videosuna ulaşmak için tıklayınız.